Segédlet Hikvision eszközök plugin problémájára Firefox 52.01 verzió esetén.

## Plugin futtatása az új Firefox 52.01 verzióval

- Frissítést követően nyisson egy új ablakot a böngészőben.
- A címsorba írja be a következőt: "about:config" (idézőjelek nélkül) majo nyomjon Enter-t.
- A megjelenő oldalon kattintson az Elfogadom a kockázatot gombi

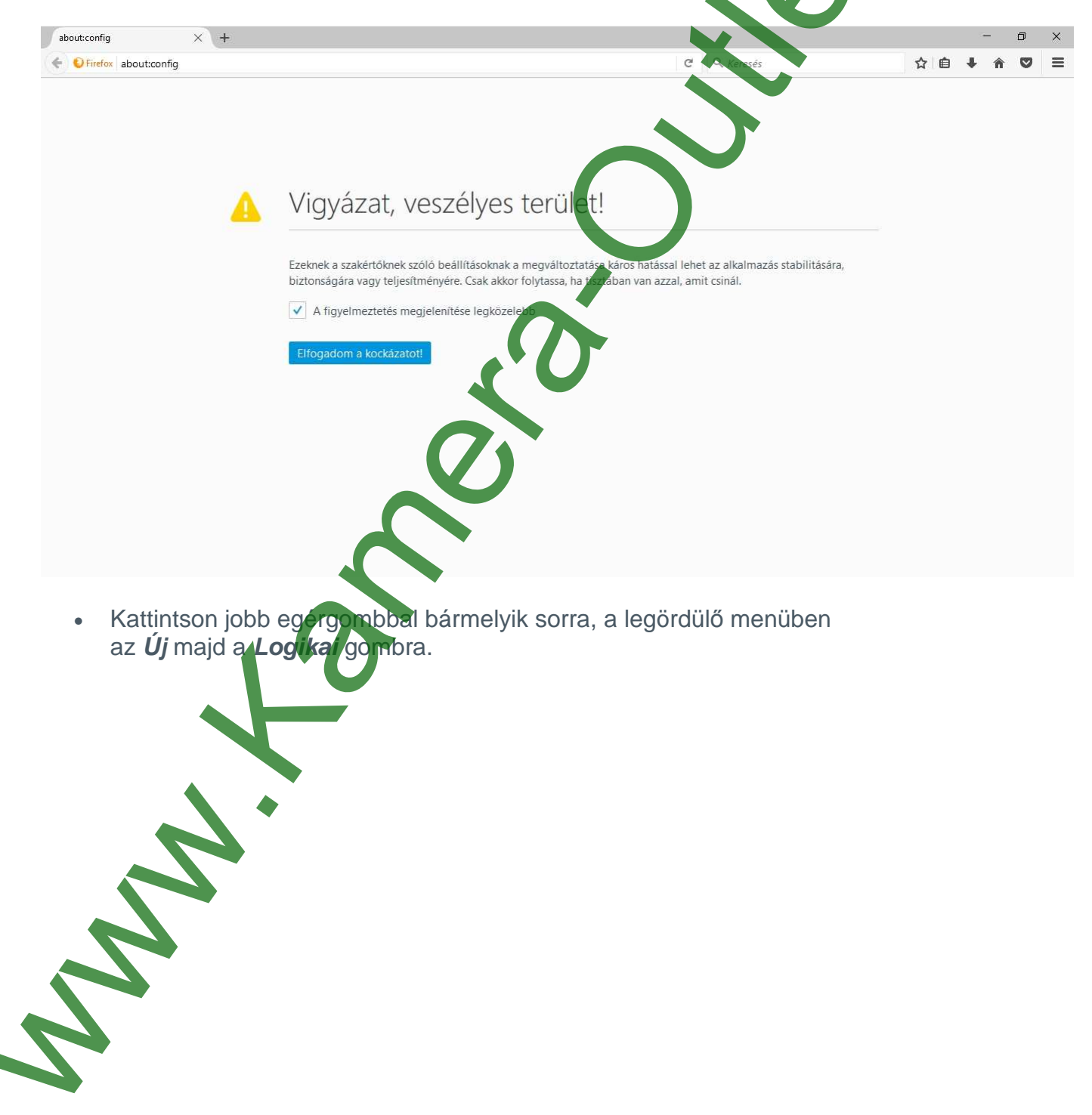

| about:config X +                                 |                 |              |                               |                             |                          |     | -   | 0 X |
|--------------------------------------------------|-----------------|--------------|-------------------------------|-----------------------------|--------------------------|-----|-----|-----|
| Exercise Section Config                          |                 |              |                               | C                           | Q. Keresés               | A D | + ń | ◙≡  |
| Kejesés                                          |                 |              |                               |                             |                          |     | P   | ٩   |
| Beallitás neve                                   | ▲ Állapot       | Típus        | Érték                         |                             |                          |     |     | E.  |
| accessibility.AOM.enabled                        | alapértelmezett | logikai      | false                         | Ki/be                       |                          |     |     | ^   |
| accessibility.accesskeycausesactivation          | alapértelmezett | logikai      | true                          | Misslie                     |                          |     |     |     |
| accessibility.blockautorefresh                   | alapértelmezett | logikai      | false                         | Masulas<br>Név mácoláca     |                          |     |     |     |
| accessibility.browsewithcaret                    | alapértelmezett | logikai      | false                         | Érték másolása              |                          |     |     |     |
| accessibility.browsewithcaret_shortcut.enabled   | alapértelmezett | logikai      | true                          | Új >                        | Karakterlán              |     |     |     |
| accessibility.delay_plugin_time                  | alapértelmezett | egész        | 10000                         | <u>V</u> isszaállítás       | Egész                    |     |     |     |
| accessibility.delay_plugins                      | alapértelmezett | logikai      | false                         |                             | Logikai                  |     |     |     |
| accessibility.force_disabled                     | alapértelmezett | egész        | 0                             |                             |                          |     |     |     |
| accessibility.ipc_architecture.enabled           | alapértelmezett | logikai      | true                          |                             |                          |     |     |     |
| accessibility.loadedInLastSession                | alapértelmezett | logikai      | false                         |                             |                          |     |     |     |
| accessibility.mouse_focuses_formcontrol          | alapértelmezett | logikai      | false                         |                             |                          |     |     |     |
| accessibility.tabfocus                           | alapértelmezett | egész        | 7                             |                             |                          |     |     |     |
| accessibility.tabfocus_applies_to_xul            | alapértelmezett | logikai      | false                         |                             |                          |     |     |     |
| accessibility.typeaheadfind                      | alapértelmezett | logikai      | false                         |                             |                          |     |     |     |
| accessibility.typeaheadfind.autostart            | alapértelmezett | logikai      | true                          |                             |                          |     |     |     |
| accessibility.typeaheadfind.casesensitive        | alapértelmezett | egész        | 0                             |                             |                          |     |     |     |
| accessibility.typeaheadfind.enablesound          | alapértelmezett | logikai      | true                          |                             |                          |     |     |     |
| accessibility.typeaheadfind.enabletimeout        | alapértelmezett | logikai      | true                          |                             |                          |     |     |     |
| accessibility.typeaheadfind.flashBar             | egyéni          | egész        | 0                             |                             |                          |     |     |     |
| accessibility.typeaheadfind.linksonly            | alapértelmezett | logikai      | false                         |                             |                          |     |     |     |
| accessibility.typeaheadfind.matchesCountLimit    | alapértelmezett | egész        | 100                           |                             |                          |     |     |     |
| accessibility.typeaheadfind.prefillwithselection | alapértelmezett | logikai      | true                          |                             |                          |     |     |     |
| accessibility.typeaheadfind.soundURL             | alapértelmezett | karakterlánc | beep                          |                             |                          |     |     |     |
| accessibility.typeaheadfind.startlinksonly       | alapértelmezett | logikai      | false                         |                             |                          |     |     |     |
| accessibility.typeaheadfind.timeout              | alapértelmezett | egész        | 5000                          |                             |                          |     |     |     |
| accessibility.usebrailledisplay                  | alapértelmezett | karakterlánc |                               |                             |                          |     |     |     |
| accessibility.usetexttospeech                    | alapértelmezett | karakterlánc |                               |                             |                          |     |     |     |
| accessibility.warn_on_browsewithcaret            | alapértelmezett | logikai      | free                          |                             |                          |     |     |     |
| advanced.mailftp                                 | alapértelmezett | logika       | false                         |                             |                          |     |     |     |
| alerts.disableSlidingEffect                      | alapértelmezett | logikai      | false                         |                             |                          |     |     |     |
| alerts.showFavicons                              | alapértelmezett | egikai       | false                         |                             |                          |     |     |     |
| app.feedback.baseURL                             | alapértelmezett | karakterlánc | https://input.mozilla.org/%Ll | OCALE%/feedback/%APP%/%VE   | RSION%/                  |     |     |     |
| app.support.baseURL                              | alapértelmezett | karakterlänc | https://support.mozilla.org/1 | l/firefox/%VERSION%/%OS%/%L | OCALE%/                  |     |     |     |
| app.support.e10sAccessibilityUrl                 | alapértelmezett | karakterlánc | https://support.mozilla.org/1 | l/firefox/%VERSION%/%OS%/%L | OCALE%/accessibility-ppt |     |     |     |
| app.update.altwindowtype                         | alapértelmezett | karakterlánc | BrowsenAbout                  |                             |                          |     |     |     |
| app.update.auto                                  | alapértèlmezett | iogikai      | true                          |                             |                          |     |     |     |
| app.update.backgroundMaxErrors                   | alapertelmezett | egész        | 10                            |                             |                          |     |     |     |
|                                                  |                 |              |                               |                             |                          |     |     | *   |

 Az előugró ablakba illessze be a következő szöveget: "plugin.load\_flash\_omy" (idézőjelek nélkül), majd nyomja meg az OK gombot.

| Firefox about:config                                                                                                    |                                                                                                    |                                                                                                    |                                                                                                    | C Q Keresés                           |                          | + ń             |
|----------------------------------------------------------------------------------------------------|----------------------------------------------------------------------------------------------------|----------------------------------------------------------------------------------------------------|----------------------------------------------------------------------------------------------------|---------------------------------------|--------------------------|-----------------|
|                                                                                                    |                                                                                                    |                                                                                                    |                                                                                                    |                                       |                          |                 |
| eses                                                                                                    |                                                                                                    |                                                                                                    |                                                                                                    |                                       |                          |                 |
| allitàs neve                                                                                                    | ▲ Âllapot                                                                                                    | Tipus                                                                                                    | Erték                                                                                                    |                                       |                          |                 |
| sublity.AOM.enabled                                                                                                    | alaperteimezett<br>sianártalmasatt                                                                                                    | logikai                                                                                                    | faise                                                                                                    |                                       |                          |                 |
| essibility.blockautorefresh                                                                                                    | alapértelmezett                                                                                                    | logikai                                                                                                    | false                                                                                                    |                                       |                          |                 |
| essibility.browsewithcaret                                                                                                    | alapértelmezett                                                                                                    | logikai                                                                                                    | false                                                                                                    |                                       |                          |                 |
| essibility.browsewithcaret_shortcut.enabled                                                                                                    | alapértelmezett                                                                                                    | logikai                                                                                                    | true                                                                                                    |                                       |                          |                 |
| :essibility.delay_plugin_time                                                                                                    | alapértelmezett                                                                                                    | egész                                                                                                    | 10000                                                                                                    |                                       |                          |                 |
| essibility.delay_plugins                                                                                                    | alapértelmezett                                                                                                    | logikai                                                                                                    | false                                                                                                    |                                       |                          |                 |
| essibility.force_disabled                                                                                                    | alapértelmezett                                                                                                    | egész                                                                                                    | 0                                                                                                    |                                       |                          |                 |
| essibility.ipc_architecture.enabled                                                                                                    | alapértelmezett                                                                                                    | logikai                                                                                                    | true                                                                                                    |                                       |                          |                 |
| ressibility loadedinLastSession                                                                                                    | alapérteimezett                                                                                                    | logikai                                                                                                    | false                                                                                                    |                                       |                          |                 |
| essibility tabfocus                                                                                                    | alapértelmezett                                                                                                    | enész                                                                                                    | 7                                                                                                    |                                       |                          |                 |
| essibility.tabfocus_applies_to_xul                                                                                                    | alapértelmezett                                                                                                    | logikei                                                                                                    | false                                                                                                    |                                       |                          |                 |
| essibility.typeaheadfind                                                                                                    | alapértelmezet Új los                                                                                                    | gikai érték                                                                                                    | ×                                                                                                    |                                       |                          |                 |
| essibility.typeaheadfind.autostart                                                                                                    | alapértelmezet 👩                                                                                                    | Adia men a beállítás :                                                                                                    | nevét                                                                                                    |                                       |                          |                 |
| essibility.typeaheadfind.casesensitive                                                                                                    | alapértelmezet                                                                                                    |                                                                                                    |                                                                                                    |                                       |                          |                 |
| essibility.typeaheadfind.enablesound                                                                                                    | alapértelmezet                                                                                                    | plugin.load_flash_on                                                                                                    | nly                                                                                                    |                                       |                          |                 |
| essibility.typeaheadfind.enabletimeout                                                                                                    | alapértelmezet                                                                                                    | ОК                                                                                                    | Mégse                                                                                                    |                                       |                          |                 |
| ssionity, typeaheadfind. flashBar                                                                                                    | egyéni                                                                                                    | landar'                                                                                                    | folia                                                                                                    |                                       |                          |                 |
| ssionity.typeaneadfind.inksonly                                                                                                    | alapértelmezett                                                                                                    | logikai                                                                                                    | taise<br>1000                                                                                                    |                                       |                          |                 |
| ssibility.typeaheadfind.orefil/withselection                                                                                                    | aiaperteimezett                                                                                                    | looikai                                                                                                    | true                                                                                                    |                                       |                          |                 |
| essibility.typeaheadfind.soundURL                                                                                                    | alapértelmezett                                                                                                    | karakterlänc                                                                                                    | beep                                                                                                    |                                       |                          |                 |
| essibility.typeaheadfind.startlinksonly                                                                                                    | alapértelmezett                                                                                                    | logikai                                                                                                    | false                                                                                                    |                                       |                          |                 |
| essibility.typeaheadfind.timeout                                                                                                    | alapértelmezett                                                                                                    | egész                                                                                                    | 5000                                                                                                    |                                       |                          |                 |
| essibility.usebrailledisplay                                                                                                    | alapértelmezett                                                                                                    | karakterlänc                                                                                                    |                                                                                                    |                                       |                          |                 |
| essibility.usetexttospeech                                                                                                    | alapértelmezett                                                                                                    | karakterlänc                                                                                                    |                                                                                                    |                                       |                          |                 |
| essibility.warn_on_browsewithcaret                                                                                                    | alapértelmezett                                                                                                    | logikai                                                                                                    | true                                                                                                    |                                       |                          |                 |
| anced.mailftp                                                                                                    | alapértelmezett                                                                                                    | logikai                                                                                                    | false                                                                                                    |                                       |                          |                 |
| ts.disableSlidingEffect                                                                                                    | alapértelmezett                                                                                                    | logikai                                                                                                    | false                                                                                                    |                                       |                          |                 |
| ts.showFavicons                                                                                                    | alapértelmezett                                                                                                    | logikai                                                                                                    | fals                                                                                                    |                                       |                          |                 |
| .feedback.baseURL                                                                                                    | alapërteimezett                                                                                                    | karakterlänc                                                                                                    | https://input.mozilla.org/%LOCALE%                                                                                                    | feedback/%APP%/%VERSION%/             |                          |                 |
| support.baseURL                                                                                                    | alapertelmezett                                                                                                    | karakterlanc                                                                                                    | https://support.ncozilla.org/1/firefox/                                                                                                    | VERSION%/%OS%/%LOCALE%/               |                          |                 |
| support ensaccession you                                                                                                    | alapitelinezet                                                                                                    | Karakteriaris                                                                                                    | https://supportantiona.org/i/metop                                                                                                    | evension vie accession accession y pp |                          |                 |
| Update altwindowtype                                                                                                    | ACCALL HET CHILD FOR A CONTRACT OF A CONTRACT OF A CONTRACT.                                                                                                    | karakterlanc                                                                                                    | BrowserAboat                                                                                                    |                                       |                          |                 |
| pupdate.aitwindowtype<br>pupdate.auto                                                                                                    | alapértelmezett                                                                                                    | karakterlänc<br>logikai                                                                                                    | Browser:About<br>true                                                                                                    |                                       |                          |                 |
|                                                                                                    | ágrennissa<br>algeheimeset<br>algeheimeset<br>ó ablakban állíts                                                                                                    | karakterlinc<br>logikai<br>egéz                                                                                                    | erowershor<br>true<br>to<br>ftéket false                                                                                                    | -ra.                                  |                          |                 |
| Az ismételt előugre                                                                                                    | aperennas<br>seperennas<br>seperennas<br>ó ablakban állíts                                                                                                    | karakteriinc<br>logikai<br>egész                                                                                                    | treesenders<br>Tre                                                                                                    | -ra.                                  | -                        | a               |
|                                                                                                    | ágrennas<br>algebelenezet<br>ágebelenezet                                                                                                    | karakterinc<br>logikai<br>egész                                                                                                    | Browserkber<br>Tre<br>T.ÓR <b>et false</b>                                                                                                    | -ra.                                  |                          | G               |
| Az ismételt előugro      boutconfig × +     frefes laboutconfig                                                                                                    | ágentmasa<br>álgértémest<br>álgértémest                                                                                                    | kanitetéhec<br>logikai<br>egész                                                                                                    | Browserkber<br>Tre:<br>Trék <b>et false</b>                                                                                                    | -ra.                                  | -<br>文 白 手 余             | 0<br>1          |
| update.uto<br>update.uto<br>■ Az ismételt előugro<br>aloutcorfig × +<br>♥ Pirefas aboutconfig<br>ese                                                                                                    | ágenemas<br>algenemest<br>algenemest                                                                                                    | kanisterline<br>logikai<br>egéz                                                                                                    | tre:<br>19<br>Céket faise                                                                                                    | - <b>Га.</b><br>с   Q. Keests         | <br>☆ 白 ∔ 余              | 0<br>0          |
|                                                                                                    | ágenements<br>algebrainezet<br>ó ablakban állíts<br>Atapa                                                                                                    | karakterlinc<br>logikai<br>egéz<br>Sa az é                                                                                                    | true:<br>10<br>CIÉKEL FAISE                                                                                                    | -ra.                                  | <br>☆ 値 ♣ 余              | 5               |
|                                                                                                    | ágenemaa<br>algebrancett<br>ábablakban állíts<br>Altaper                                                                                                    | karakterlinc<br>logikai<br>egéz<br>Sa az év                                                                                                    | Browsekbes<br>true<br>10<br>ILÉKEL FAISE                                                                                                    | -ra.                                  | ☆ 自 孝 令                  | 8               |
|                                                                                                    | ágenemicas<br>algebriencest<br>ágetreinecet<br>ó ablakban állíts<br>• Attract<br>algebreinect<br>algebreinect                                                                                                    | karakterline<br>logikai<br>egisz<br>Sa az év<br>Türsk<br>logikai<br>vajtai                                                                                                    | Browsrahms<br>true<br>10<br>fr.éket false<br>fra<br>fra<br>for<br>for<br>for                                                                                                    | era.                                  | -<br>☆ ê ∔ â             | 0               |
| update.ato<br>wpdate.ato<br>wpdate.backgroundMasErrers<br>■ Az ismételt előugro<br>about.config × +<br>Prefer about.config<br>este<br>islifis / konsekhar<br>estellitig .coccutog causeacturaton<br>estellitig .coccutog causeacturaton<br>estellitig .coccutog causeacturaton<br>estellitig .coccutog causeacturaton<br>estellitig .coccutog causeacturaton                                                                                                    | Algerennus<br>algerichneset<br>algerichneset<br>ó ablakban állíts<br>ó ablakban állíts<br>ságaraf er t<br>algerichnese<br>algerichnese<br>sagaraf er t<br>algerichnese<br>sagaraf er t                                                                                                    | karakterlinc<br>logikai<br>egéz<br>SCA AZ ÉG<br>Tool<br>togikai<br>kogikai<br>kogikai<br>kogikai                                                                                                    | erosestebes<br>true:<br>10<br>fréket faise<br>fais<br>tou<br>fais<br>tou<br>fais                                                                                                    | -ra.<br>c   Q Keeste                  | ~<br>☆ 白 丰 余             | 6<br>8          |
| update.ato<br>update.ato<br>• Az ismételt előugro<br>aboutcorfig × +<br>• Fredex aboutconfig<br>exts<br>selbily Accuseded<br>selbily Accuseded<br>selbily Accuseded<br>selbily borosenthcard, thorout exeled                                                                                                    | Aprenticus<br>algérisment<br>algérisment<br>ó ablakban állíts<br>- Algerisment<br>algerisment<br>algerisment                                                                                                    | karakterlinc<br>logikai<br>egéz<br>60 A A Z Ó<br>Teol<br>togitai<br>logitai<br>logitai                                                                                                    | Bronsekbes<br>true:<br>10<br>fréket faise<br>fals<br>fals<br>fals<br>fals<br>tue<br>fals<br>tue                                                                                                    | -ra.                                  | -<br>文 白 孝 余             | 5               |
| apatrat.htmotoorbjøt<br>update.htm<br>■ Az ismételt előugro<br>aboutconfig × +<br>■ Telse aboutconfig<br>sete<br>athan nov<br>wholly, Advatade<br>setellity. Jourge apatraset ontion<br>sublity. Jourge apatraset ontion<br>sublity. Jourge apatraset ontion<br>sublity. Jourge apatraset ontion<br>sublity. Jourge apatraset ontion<br>sublity. Jourge apatraset ontion                                                                                                    | Algebrands<br>algebraineest<br>algebraineest<br>ó ablakban állíts<br>Algebraineest<br>algebraineest<br>algebraineest                                                                                                    | karakterline<br>logikai<br>egéz<br>SCA AZ ÉG<br>Teos<br>Vegas<br>logikai<br>logikai<br>logikai<br>logikai<br>logikai                                                                                                    | Errosersebers<br>True:<br>10<br>TÉÉRET FAISE<br>Éréé<br>Éréé<br>Toue<br>False<br>Hue<br>1000<br>Ereé                                                                                                    | -ra.                                  |                          |                 |
| apateta.atio apateta.atio apat                                                                                                    | Algebrainest<br>algebrainest<br>algebrainest<br>ó ablakban állíts<br>• Altere<br>algebrainest<br>algebrainest<br>algebrainest<br>algebrainest<br>algebrainest<br>algebrainest                                                                                                    | karakterlinc<br>logikai<br>egéz<br>60 00 00 00<br>00 00<br>00 00<br>00 00<br>00 00<br>00 00<br>00 00<br>00 00<br>00 00<br>00 00<br>00 00<br>00 00<br>00 00<br>00 00<br>00 00<br>00                                                                                                    | Errore conservations<br>true:<br>10<br>Tréket faise<br>friék<br>fais<br>fais<br>fa                                                                                                    | -ra.                                  | <br>☆ 白 孝 奇              | 5               |
| apatra Janobookinga<br>update Jakob<br>update Jakob<br><b>Az ismételt előugro</b><br>about config<br>* *<br>*<br>*<br>*<br>*<br>*<br>*<br>*<br>*<br>*<br>*<br>*<br>*<br>*                                                                                                    | Algebrands<br>algebrands<br>Ó ablakban állíts<br>Álter<br>algebrands<br>Algebrands<br>Al                                                                                                    | karakterlinc<br>logkai<br>egéz<br>COA AZ ÉO<br>Tool<br>togtai<br>togtai<br>togtai<br>togtai<br>togtai<br>togtai<br>togtai<br>togtai                                                                                                    | Browserkbest<br>true:<br>10<br>Créket faise<br>faise<br>faise<br>faise<br>faise<br>faise<br>faise<br>faise<br>faise<br>faise<br>faise<br>faise<br>faise<br>faise                                                                                                    | -ra.                                  | ~<br>☆ 白 ∔ 余             | <i>6</i><br>→ ♥ |
| papara.htmosonger update.htm update.htm upd                                                                                                    | Apertonicus<br>algebrinness<br>algebrinness<br>algebrinness<br>algebrinness<br>Algebrinness<br>Algebrinness<br>algebrinness<br>alg                                                                                                    | karakterline<br>logikai<br>egéz<br>SA AZ Ó<br>Teck<br>togikai<br>logikai<br>logikai<br>egéke<br>logikai<br>egéke<br>logikai                                                                                                    | Browserkbes<br>True:<br>10<br>Tréket faise<br>faise<br>faise<br>faise<br>10000<br>faise<br>10000<br>faise<br>10000<br>faise<br>10000<br>faise<br>10000<br>faise<br>10000<br>10000<br>1000<br>10000<br>100000<br>100000<br>10000<br>10000<br>10000                                                                                                 | -ra.                                  | -<br>☆ ≙ ♣ ♠             | 0               |
| aparte anto<br>update anto<br>update abcdground/latines<br>Az ismétellt előugro<br>bodccorfg × +<br>Printe abouteconfg<br>ste<br>infla new<br>usbilly Acceleratorent<br>subilly Acceleratorent<br>subilly Acceleratorent                                                                                                    | Algorithment<br>algorithment<br>algorithment<br>of ablakban állíts<br>Algorithment<br>algorithment<br>algorithment<br>algorithment<br>algorithment<br>algorithment<br>algorithment<br>algorithment<br>algorithment<br>algorithment<br>algorithment                                                                                                    | karakterline<br>logikai<br>egéz<br>Ca az é<br>Ca az é<br>Ca a az é<br>Ca a az é<br>Ca a az é<br>Ca a a az é<br>Ca a az é<br>Ca a az é<br>Ca a a az é<br>Ca a az é<br>Ca a az é<br>Ca a a az é<br>Ca a a az é<br>Ca a a az é<br>Ca a az é<br>Ca a a a az é<br>Ca a az é<br>Ca a a a a a a a a a a a a a a a a a a                                                                                                     | true:<br>10<br>féket faise<br>faite<br>faite<br>faite<br>faite<br>faite<br>faite<br>faite<br>faite<br>faite<br>faite<br>faite<br>faite                                                                                                    | -ra.                                  | <br>☆ 血 手 余              | 0               |
| papata.uto<br>papata.uto<br>papat                                                                                                    | Algebreinesst<br>algebreinesst<br>algebreinesst                                                                                                    | karisterline<br>logkai<br>egéz<br>Ca a a c év<br>Ca a a c év<br>Ca a c év<br>Ca a c év<br>C év<br>Ca a c év<br>C év<br>C év<br>C év<br>C év<br>C év<br>C év<br>C év<br>C                                                                                                    | Bronesekbes<br>true:<br>10<br>TIÉKET FAISEE<br>TIÉKET<br>Faise<br>Faise<br>Fais                                                                                                 | -ra.<br>σ Ω Q. Keretér                | -<br>☆ @ ♣ क्त           | đ               |
| update.und<br>update.und<br>update.undu | Aprenticus<br>abprintmest<br>abprintmest<br>Affret<br>Affret       | karakterlinc<br>logikai<br>egidzi<br>SCA AZ Ó<br>Took<br>Took<br>Took<br>Took<br>togikai<br>egidzi<br>egidzi                                                                                                    | true:<br>10<br>10<br>10<br>10<br>10<br>10<br>10<br>10<br>10<br>10<br>10<br>10<br>10                                                                                                    | -ra.                                  | ~<br>☆ 魚 本 余             | G               |
| update.uto<br>update.uto<br>update                                                                                                    | Aprenticutor<br>alapitelenesti<br>alapitelenesti                                                                                                    | karakterlinc<br>logikai<br>egéz<br>SA AZ Ó<br>Teusta<br>togikai<br>logikai<br>logikai<br>logikai<br>logikai<br>logikai<br>logikai<br>egéz<br>logikai<br>logikai<br>egéz<br>logikai<br>egéz<br>logikai<br>e<br>e<br>e<br>e<br>e<br>e<br>e<br>e<br>e<br>e<br>e<br>e<br>e<br>e<br>e<br>e<br>e<br>e<br>e                                                                                                    | Erosestabes<br>True:<br>10<br>TIÉKET FAISE<br>FAISE<br>FAISE                                                                                                  | -ra.                                  | -<br>☆ ≙ ♣ ♠             |                 |
| update.ato<br>update.ato<br>update.ato<br>update.backgroundMasErres<br>• Az isomételt előugrou<br>about.corrig * +<br>• • • • • • • • • • • • • • • • • • •                                                                                                     | Approximate<br>Approximate<br>Appro                                                                                                    | karakterlinc<br>logikai<br>egéz<br>SCA AZ Ó<br>Vera<br>Terra<br>Vera<br>Vera<br>Vera<br>Vera<br>Vera<br>Vera<br>Vera                                                                                                    | true:<br>10<br>féket faise<br>fais<br>fais<br>fais<br>fais<br>fais<br>fais<br>fais<br>fais                                                                                                    | -ra.                                  |                          |                 |
| apates.atmonologies<br>apates.atmonologies<br>apates.atmonologies<br>apates.atmonologies<br>apates.atmonologies<br>atmonologies<br>atmonolog                                                                                                    | Algorithment<br>algorithment<br>algorithment                                                                                                    | aratterinc<br>logkai<br>egéz<br>Ca az éc<br>yas<br>togta<br>togta  | true<br>10<br>CÉREC FAISE<br>Frié<br>True<br>Tou<br>Tou<br>faise<br>true<br>tou<br>faise<br>true<br>faise<br>true<br>true                                                                                                    | ra.                                   | <br>☆ ⊡ ∔ πੇ             | G               |
| update.uto<br>update.uto<br>update                                                                                                    | Aprendicina<br>abprintiment<br>dipertiment<br>diper | karakterlinc<br>logikai<br>egizi<br>Ca az é<br>te<br>te<br>te<br>te<br>te<br>te<br>te<br>te<br>te<br>te<br>te<br>te<br>te                                                                                                    | Erosestabes<br>True:<br>10<br>Tréket faise<br>faise<br>faise                                                              | -ra.                                  | <br>☆ 白 本 ★              |                 |
| update.uto<br>update.uto<br>update.uto<br>update.uto<br>update.uto<br>update.uto<br>update.uto<br>update.uto<br>uto<br>utoutconfig<br>x<br>y<br>utoutconfig<br>x<br>y<br>utoutconfig<br>x<br>y<br>utoutconfig<br>x<br>utoutconfig<br>x<br>x<br>utoutconfig<br>x<br>utoutconfig                                                    | Aprendication<br>adaptedimenti<br>adaptedimenti<br>dispetiencent<br>adaptedimenti<br>adaptedimenti<br>adaptediment<br>adaptediment                                                                                                    | karakterline<br>logikai<br>egéz<br>SA AZ Ó<br>Teusta<br>Teusta<br>logikai<br>logikai<br>logika                                                                                                    | true<br>10<br>fiéket faise<br>faie<br>faie<br>faie<br>faie<br>faie<br>faie<br>faie<br>fai                                                                                                    | -ra.                                  | -<br>文 @ 本 余             | đ               |
| update.und<br>update.und<br>update.und  | Approximates<br>algorithment<br>algorithment<br>digititiment<br>algorithment<br>algorithment<br>algor                                        | karisterline<br>logkai<br>egéz<br>Teolo<br>Teolo<br>Teolo<br>Teolo<br>togkai<br>logkai<br>logkai<br>logkai<br>logkai<br>logkai<br>logkai<br>egéz<br>togkai<br>logkai<br>kogkai<br>togkai<br>logkai<br>logk                                                                                                    | True:<br>10<br>Tréket faise<br>fréket<br>faise<br>faise                                                                                              | -ra.                                  |                          |                 |
| apateta.uto<br>apateta.uto<br>apate                                                                                                    | Algorithment<br>algorithment<br>algorithment                                                                                                    | karakterlinc<br>logkai<br>egéz<br>Cara az és<br>Cara az és<br>Cara a cora a cora a                                                                                                    | Bronsekbes<br>true:<br>10<br>Tréket faise<br>faise<br>faise<br>faise<br>10000<br>faise<br>faise<br>10000<br>faise<br>100000<br>faise<br>100000<br>faise<br>100000<br>faise<br>1000                                                                                                 | -ra.                                  | ☆ 白 ∔ 余                  | 5               |
| update.und<br>update.und<br>update                                                                                                    | Aprenticus<br>approximate<br>S ablakban állíts<br>S ablakban állíts<br>Alapete<br>Alapeted<br>Alapeted<br>Alapeted                                                                                    | karakterlinc<br>logikai<br>egitz<br>Cara az égi<br>Turk<br>Turk<br>Logikai<br>logikai<br>logik                                                                                                    | Erosestabes<br>true:<br>10<br>TIÉKET FAISE<br>FAISE<br>FAISE                                                                                                  | -ra.                                  | <br><br><br><br><br><br> |                 |
| apateta.ati<br>apateta.ati<br>apate                                                                                                    | Approximation<br>algorithment<br>algorithment                                                                                                    | karakterlinc<br>logikai<br>egéz<br>SA AZ Ó<br>Teus<br>Teus<br>Teus<br>logikai<br>logikai<br>logik                                                                                                    | Bronsekbes<br>Trus:<br>10<br>TIÉKET FAISE<br>File<br>Fale<br>Fale  | -ra.                                  | -<br>☆ @ ↓ ↑             | a v             |
| apateta.ati<br>apateta.ati<br>apate                                                                                                    | Approximates<br>approximates<br>Approximates<br>Ap                                                                                                    | karisterlinc<br>logiksi<br>egéz<br>Cara az év<br>Cara az év<br>Cara a az év<br>Cara a az év<br>Cara a a az év<br>Cara a a a a a a a a a a a a a a a a a a                                                                                                     | True:<br>10<br>TÁCK ET FAISE<br>TABLE<br>TABLE<br>Ten<br>Ten<br>Ten<br>Ten<br>Ten<br>Ten<br>Ten<br>Ten                                                                                                    | -ra.                                  |                          |                 |
| papatra Jano papatra Jano papa                                                                                                    | Algorithment<br>algorithment<br>algorithment<br>digorithment<br>algorithment<br>algorithment                                                                                                    | karakterlinc<br>logikai<br>egidzi<br>Cala a z é<br>egidzi<br>Cala a z é<br>egidzi<br>Cala a z é<br>egidzi<br>logikai<br>egitz<br>logikai<br>egitz<br>egitz<br>egitz<br>egitz<br>egitz<br>egitai<br>egitz<br>egitai<br>egitz<br>egitai<br>egitz<br>egitai<br>egitai<br>egit                                                                                                    | Erosestabes<br>True:<br>10<br>Tréket faise<br>faise<br>faise<br>Tou<br>faise<br>Tou<br>Tou<br>Tou<br>Tou<br>Tou<br>Tou<br>Tou<br>Tou                                                                                                    | -ra.                                  | ~<br>☆ 白 ♣ 斋             |                 |
| update.ut0<br>update.ut0<br>update.ut0<br>update.ut0<br>update.ut0<br>update.ut0<br>update.ut0<br>update.ut0<br>update.ut0<br>update.ut0<br>ut0<br>ut0<br>ut0<br>ut0<br>ut0<br>ut0<br>ut0<br>ut0<br>ut0                                                                                                    | Aprendicate<br>Apprehensest<br>Apprehensest                                                                                                    | karakterlinc<br>logikai<br>egisz<br>egisz<br>egisz<br>egisz<br>togikai<br>logikai<br>larakterlinc<br>logikai<br>larakterlinc<br>logikai                                                                                                    | Browschool                                                                                                    | -ra.                                  |                          |                 |
| update.und0<br>update.und0<br>updat                                               | Algorithment<br>algorithment<br>algorithment                                                                                                    | karisterline<br>logikai<br>egész<br>togikai<br>togikai<br>tog                                                                                                    | Browschool                                                                                                    | -ra.                                  |                          |                 |
| apateta.ati<br>apateta.ati<br>apate                                                                                                    | Approximates<br>algorithment<br>algorithment                                                                                                    | karakterlinc<br>logkai<br>egéz<br>Topa<br>toga<br>toga<br>toga<br>toga<br>toga<br>toga<br>toga<br>tog                                                                                                    | True:<br>10<br>True:<br>10<br>True:<br>10<br>True:<br>10<br>True:<br>10<br>10<br>10<br>10<br>10<br>10<br>10<br>10<br>10<br>10                                                                                                    | -ra.                                  | <br>☆ ⊡ ∔ *              |                 |
| update.ato<br>update.ato<br>update.bars<br>aboutcorfig<br>* *<br>*<br>*<br>*<br>*<br>*<br>*<br>*<br>*<br>*<br>*<br>*<br>*<br>*                                                                                                    | Saprehment<br>Saprehment<br>Saprehment                                                                                                    | karakterlinc<br>logikai<br>egitz<br>Cara Cara égit<br>Tucki<br>Tucki<br>Ugada<br>Logikai<br>Logikai<br>Lo                                                                                                    | Bronsekbes<br>true<br>10<br>Tréket faise<br>fais<br>fais                                                                                                    | -ra.                                  |                          |                 |
| update.und0<br>update.und0<br>updat                                               | Approximates<br>approximates<br>dispetioneent<br>approximates<br>dispetioneent<br>approximates<br>dispetioneent<br>dispetioneent                                                                                                    | karakterline<br>logikai<br>egéz<br>68 82 60<br>760.4<br>760.4<br>7 | Bronsendans<br>True:<br>10<br>TrúĆK EĽ false<br>false<br>fals                                                                                                 | -ra.                                  |                          |                 |
| upatra.abi<br>upatra.abi<br>upatr                                                                                                    | Algorithment<br>algorithment<br>algorithment                                                                                                    | karisterline<br>logikai<br>egész<br>bogikai<br>bogikai<br>bog                                                                                                    | Bronsendans<br>Une:<br>10<br>CÉRECE FAISSE<br>Friek<br>Frie<br>Frie<br>Fri | -ra.                                  | <br>☆ © ↓ ↑              |                 |
| update.und0<br>update.und0<br>update                                              | Approximates<br>abprintment<br>disprintment<br>apprintment<br>apprintment                                                                                                    | karisterline<br>logikai<br>egéz<br>Turol<br>bogita<br>bogita<br>bogit                                                                                                    | Bronsekbes<br>true:<br>10<br>Trékket faise<br>faise<br>faise<br>faise<br>1000<br>faise<br>1000<br>1000<br>faise<br>1000<br>faise<br>1000                                                      | -ra.                                  |                          |                 |

ndítsa újra a böngészőt. Újráindítást követően, ha a böngésző felkínálja ismételten a plugin telepítését (miután meghívta a Hikvision eszközt), fogadja el és telepítse.